#### Spring '24 How To Order

Students who have opted out of the Books+ program will follow the steps attached to order your course materials.

- Step 1: Scan the QR code below or go to wallace.bncollege.com
- Step 2: Hover over the top banner that says Course Materials and textbooks, then click Find course materials.
  Step 3: Enter the term (Spring 2024 Opt Out), department,
- course number, and section.
  - Step 4: Make your selections from the items shown and
- check out! You will need to select if you would like to pick up in store or if you want it delivered to your home. There is a charge for delivery (less than \$10 for ground) and most of the time it is delivered to the service area within 2 days!!

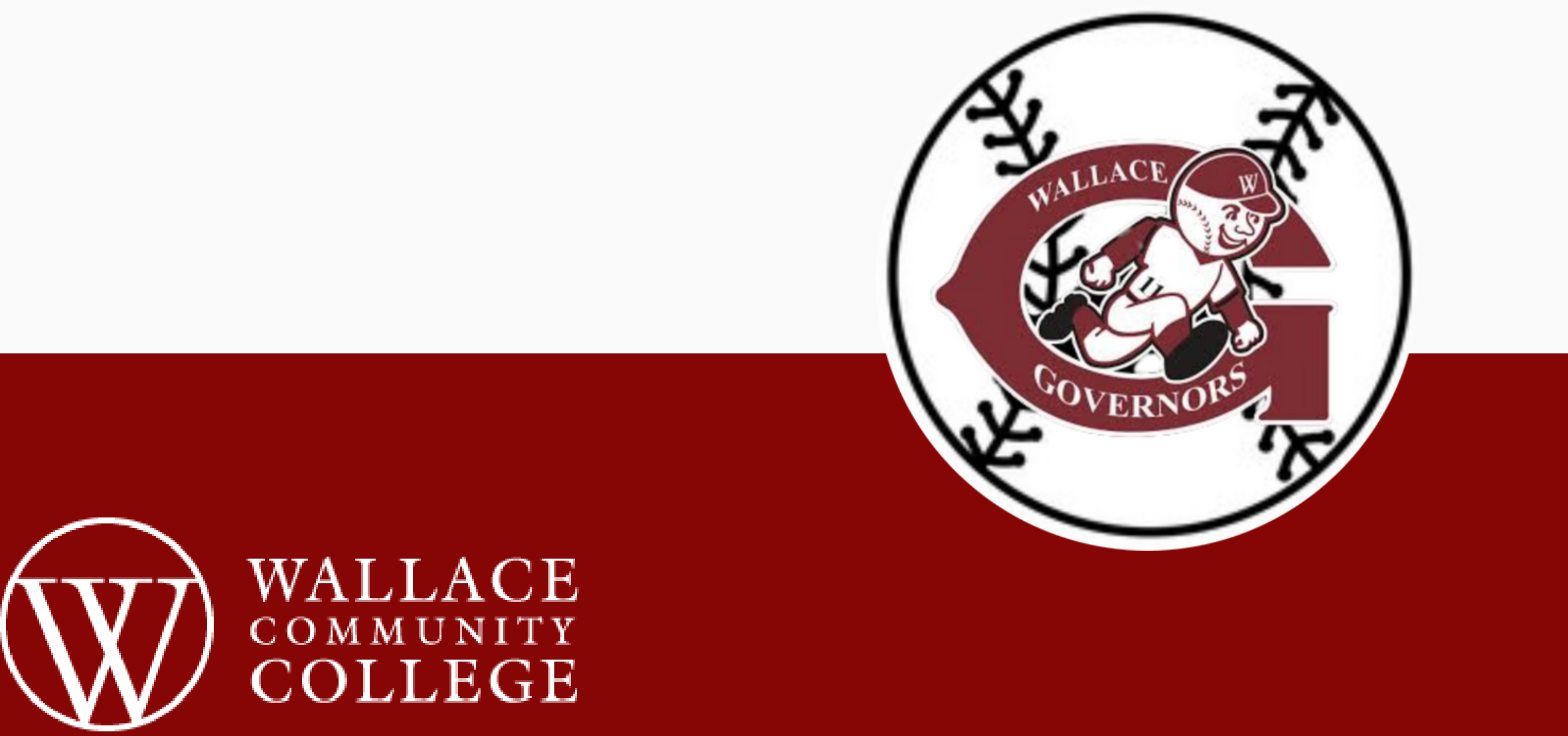

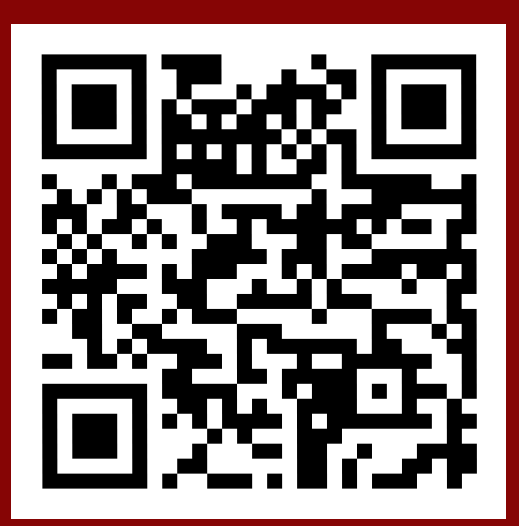

• Step 1: Scan the QR code below or go to wallace.bncollege.com

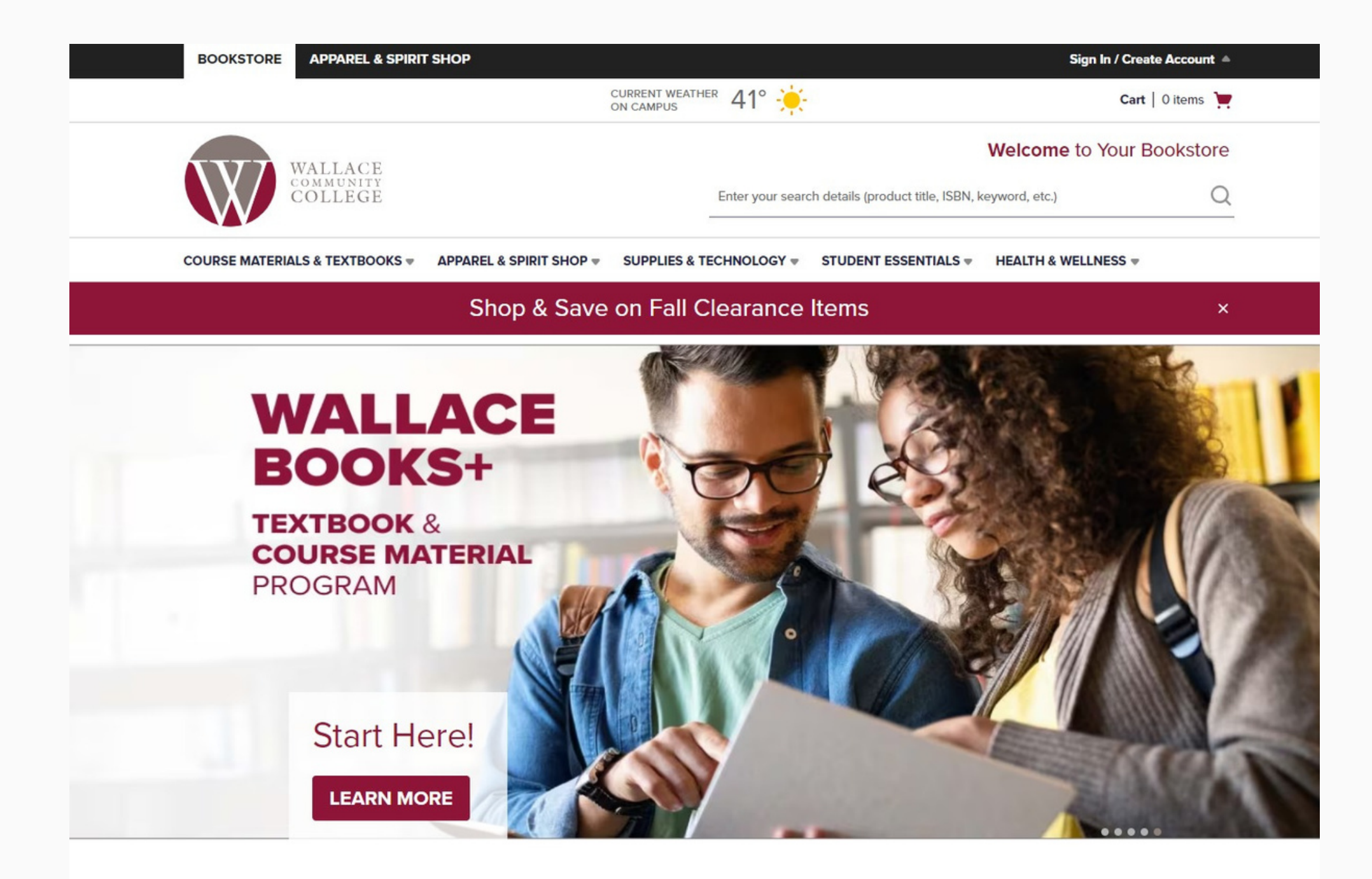

Step 2: Hover over the top banner that says Course Materials and textbooks, then click Find course materials.

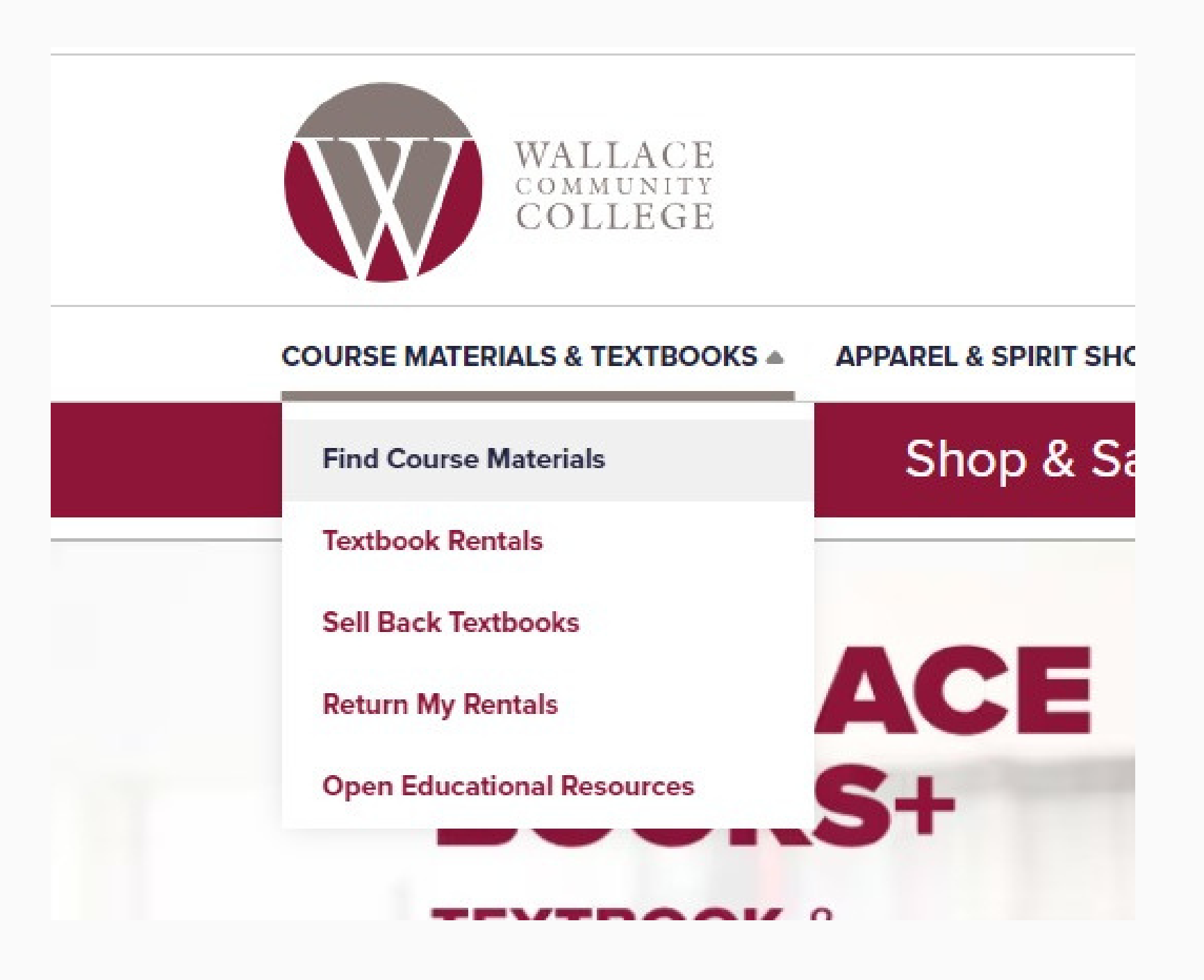

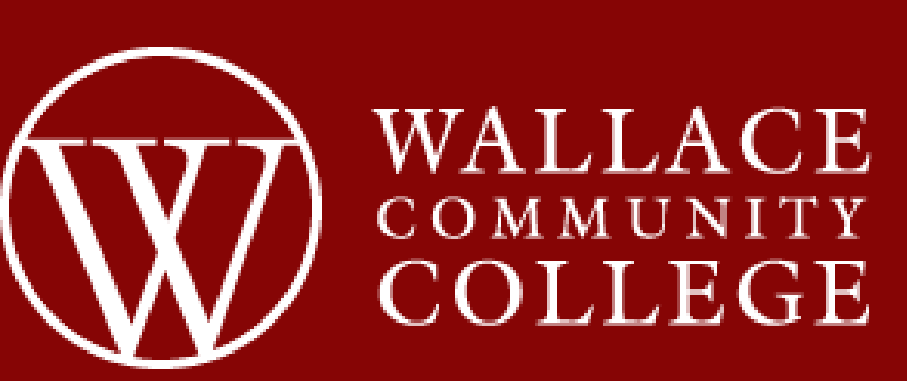

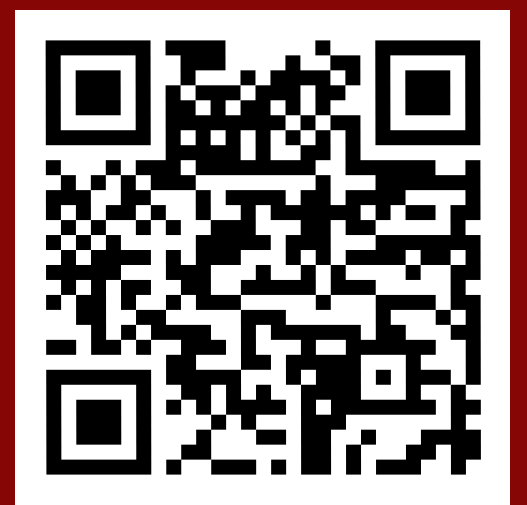

#### **Step 3**: Enter the term (Spring 2024 Opt Out), department, course number, and section.

| Select your cours | se(s) |            |   |          |          |        |
|-------------------|-------|------------|---|----------|----------|--------|
| [erm              |       | Department |   | Course # | Section  |        |
| Fall 2023 Opt-Out | •     | CHD        |   | 100 👻    | 10514 🚽  | C Clea |
| Select            | •     | Select     | Ŧ | Select 👻 | Select 👻 | C Clea |
| Select            | •     | Select     | Ŧ | Select 👻 | Select 👻 | C Clea |
| Select            | •     | Select     | Ŧ | Select 👻 | Select 💌 | C Clea |

Step 4: Make your selections from the items shown and check out! .

Professor IVEY

|                     | REQUIRED<br>AL STANDARDS F/EARLY<br>LEARNING+DEV.<br>By Adeld<br>Edition : 20<br>Publisher : WALKER 360<br>ISBN 13 : 9780578795485 | Save up to 25% off the New Print<br>\$34.29 New Print<br>ADD TO CART                                                                                                    | ● \$25.72 Used Print                                                                                                    | Cart ID: 1149741236                                                                                                    | ping Cart (3 Items<br>514)<br>munity College Dothan                                                                    | 5)                                                                                                    |         | Order Summary<br>Subtotal<br>Handling @<br>Taxes                                                                                                    | \$115.72<br>\$2.00<br>TBD                                                      |
|---------------------|----------------------------------------------------------------------------------------------------|----------------------------------------------------------------------------------------------------|----------------------------------------------------------------------------------------------------|----------------------------------------------------------------------------------------------------|----------------------------------------------------------------------------------------------------|----------------------------------------------------------------------------------------------------|---------|----------------------------------------------------------------------------------------------------|--------------------------------------------------------------------------------|
|                     | REQUIRED<br>CHD 100-206 COURSEPACKET<br>By Wallace Cc<br>Edition : F23<br>Publisher : XANEDU<br>ISBN 13 : 2818440000942            | Save up to 25% off the New Print<br>\$35.60 New Print<br>ADD TO CART                                                                                                    | int Price                                                                                                    | The second second | Working With Young (<br>By Herr, Judy<br>ISBN 13: 9781685842116<br>Format: Used Print Rental<br>Rental Due: 12/15/2023 | Children Qty: 1 + OFAST In-Store Pickup Wallace Community College Dothan Of Ship To Address                     | \$63.30 | Estimated Total \$117.72 PROCEED TO CHECKOUT ENTER PROMO CODE ADD                                                                                                    |                                                                                |
| Bernard and Charles | REQUIRED<br>Working With Young Children<br>By Herr, Judy<br>Edition : 10TH 24<br>Publisher : G/W<br>ISBN 13 : 9781685842116        | Save up to 53% off the New Print          Print         \$133.28 New Print         Rental         \$113.30 New Print Rental<br>Return by 12/15/23         Digital         \$66.64 Digital Rental<br>Expires in 180 Days         Digital Rights | int Price<br>\$99.96 Used Print<br>\$63.30 Used Print Rental<br>Return by 12/15/23<br>\$99.96 Digital Rental<br>Expires in 365 Days<br>Digital Rights | CHD 100 (SECTION 109<br>Campus: Wallace Comm                                                                                                    | 514)<br>munity College Dothan<br>CHD 100-206 COURS<br>By Wallace Cc<br>ISBN 13: 9798822787223<br>Format: Used Print    | Gety:         1         • FAST In-Store Pickup         Wallace Community College Dothan         Ship To Address | \$26.70 | Please call our custome<br>experts at 877-420-1734<br>Please note: Final shipp<br>tax will be calculated at<br>You may receive your o<br>multiple shipments from<br>locations. We accept cri-<br>cards and PayPal. | r service<br>ing fees and<br>checkout.<br>rder in<br>different<br>edit / debit |
|                     |                                                                                                    | ADD TO CART                                                                                                    |                                                                                                    | CHD 100 (SECTION 10)                                                                                                    | 514)                                                                                                    |                                                                                                    |         |                                                                                                    |                                                                                |

Campus: Wallace Community College Dothan

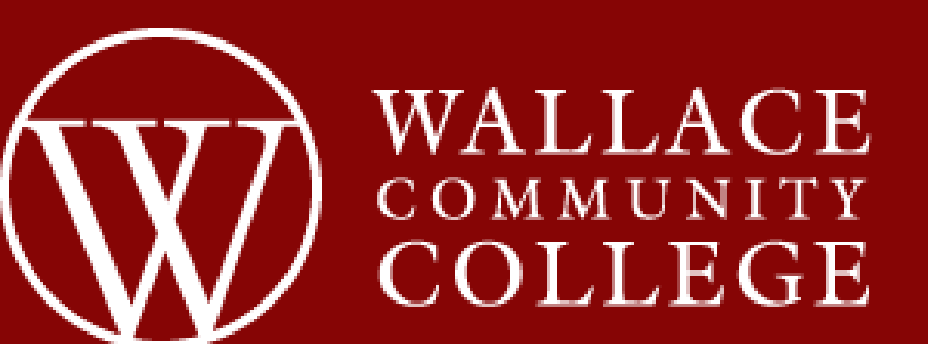

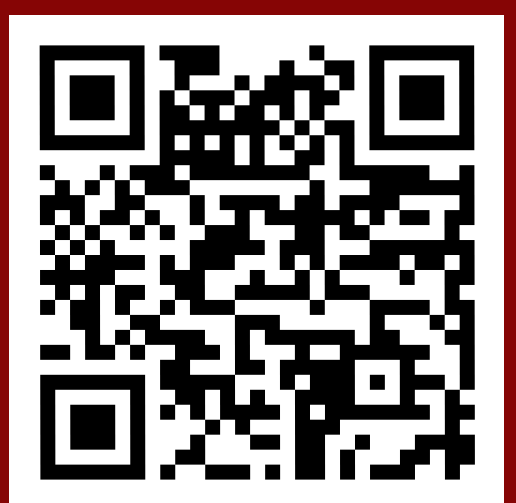

**Step 4 (cont.)**: Make your selections from the items shown and check out! You will need to select if you would like to pick up in store or if you want it delivered to your home. There is a charge for delivery (less than\$10 for ground) and most of the time it is delivered to the service area within 2 days!! There is no need to place an online order if you would like to come in and purchase in person.

| Pickup Person                    | AL STANDARD<br>F/EARLY            | S \$25.72                                  |  |
|----------------------------------|-----------------------------------|--------------------------------------------|--|
| CHANGE PICKUP LOCATION           | PICKUP<br>Wallace Community Colle | PICKUP<br>Wallace Community College Dothan |  |
| Dothan, AL 36303 US              | TOTAL                             | \$117.72                                   |  |
| Cunningham Hall                  | Тах                               | TBD                                        |  |
| Nallaco Community Collogo Dothan | Handling 🔞                        | \$2.00                                     |  |
| Pickup Location                  | Order Subtotal                    | \$115.72                                   |  |
| ck Up Information                | Order Summary                     |                                            |  |

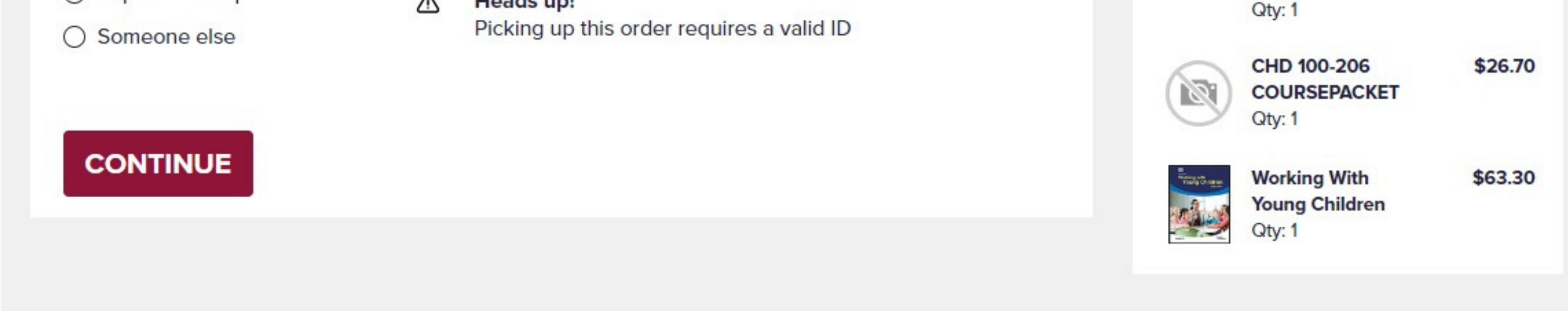

We accept all major credit cards online. We also take cash in store (no need to place an order in advance if ordering in store).

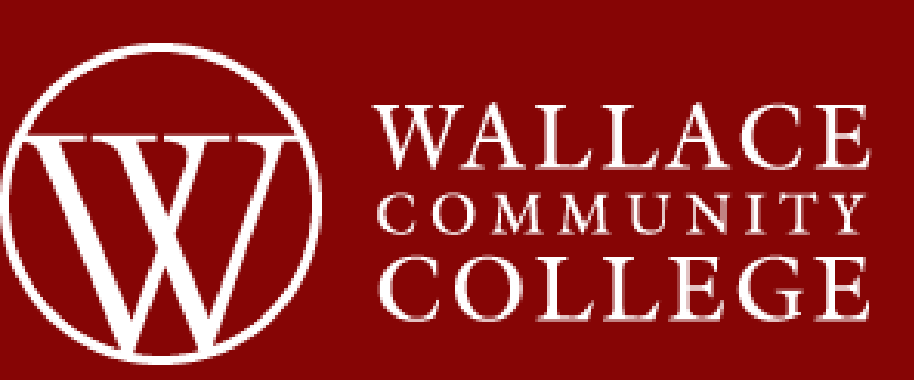

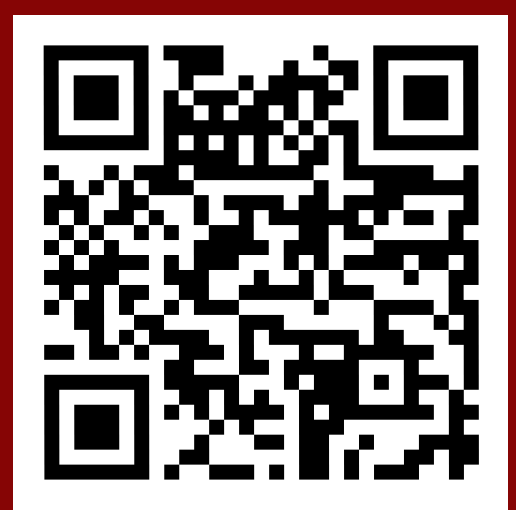

### How to opt out

#### Students who wish to not participate in the Books+ program will have the opportunity to opt out starting December 11 for Spring semester.

- To opt out the student will need to go to Wallace.edu/bookstore
- Click "Can I opt out?" on the right side
- Once on this page click the link at the bottom of the page to opt out.

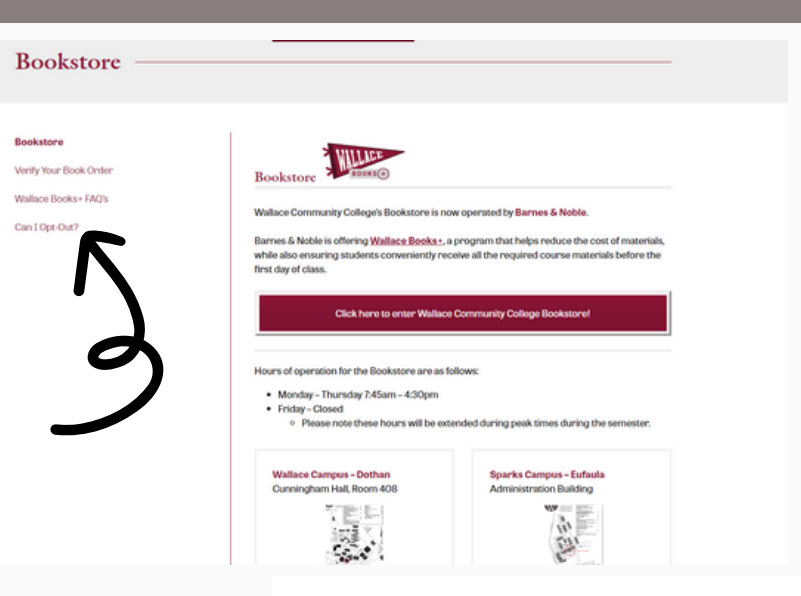

#### How do I determine if I should Opt-Out?

There may be a situation where the Wallace Books+ fee exceeds the retail amount for your books or does not benefit you in a given semester. For example, maybe one or more of your courses is utilizing no-cost materials or no materials at all. In this case, it might be a good idea to opt-out for that semester. We encourage you to visit the <u>Wallace Community College</u>
<u>Bookstore Website</u> to search for and review the costs of your required materials as compared to the Wallace Books+ cost before making your opt-out decision. Remember to do your research every semester!

CLICK HERE TO OPT-OUT OF WALLACE BOOKS

Students are unable to opt-out for individual courses; you opt-out for all courses in the semester. This option will be available prior to the beginning of each semester (fall, spring, and summer) through the posted date. The last day to Opt-Out for the Spring 2024 semester is January 29, 2024.

Please give the system 24-48 hours for completion of the opt out process. <u>Students will get a confirmation email when this is successful. If you do not</u> <u>receive the confirmation email then the process is not complete.</u> Once this is completed, students can follow the opt out order instructions to place their book order. You will get emails asking if you are sure you want to stay opted out. If you click into those emails again you will be opted in. You have the opportunity to opt back in at any time until January 29, 2024. After that, your decision in the system is final.

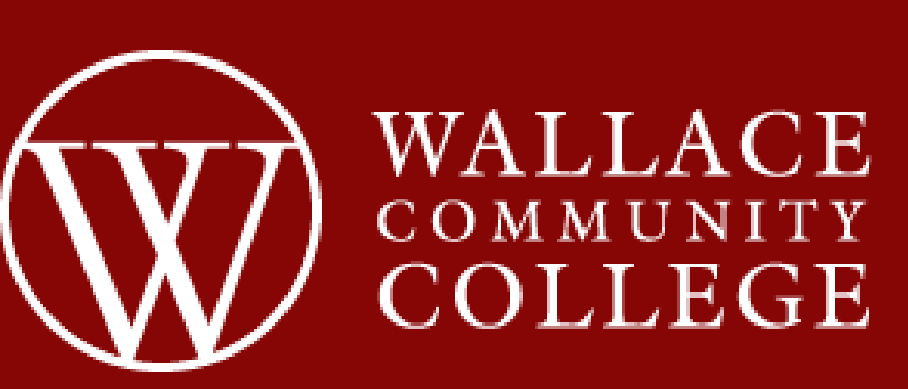

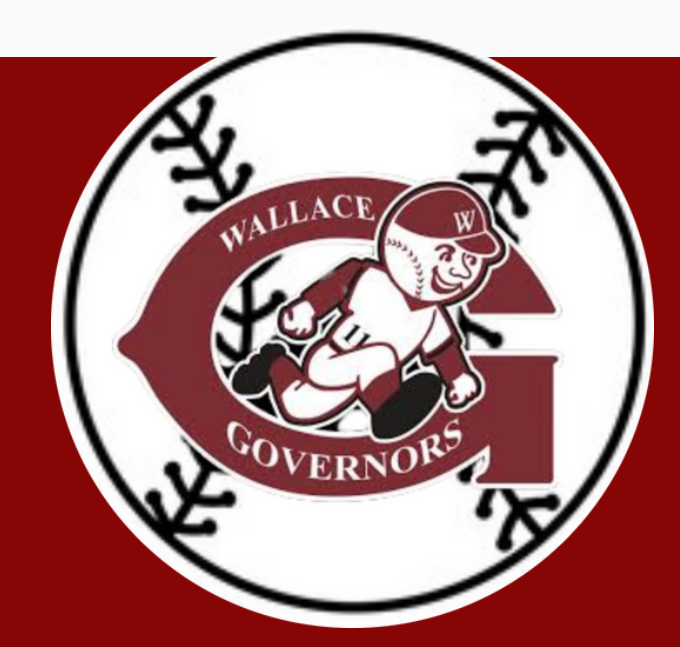